## ■楽天CSVをショップタブにインポートする際のエラー

| item.csv                          |                                                   |                                                  |                                                                                                    |
|-----------------------------------|---------------------------------------------------|--------------------------------------------------|----------------------------------------------------------------------------------------------------|
| メールタイトル                           | エラーメッセージ                                          | 原因                                               | 解决万法                                                                                                    |
|                                   | 画像ファイルの合計サイズが制限を超えたため画像の<br>取り込みを中止しました。url:***** | item Robotに登録できる画像容量を超えた場合に出るエラーで<br>す。          | 現在item Robotに登録されている画像で不要なものを削除して頂くか、「画<br>像容量拡張オプション」にお申し込み頂き、登録できる画像容量を増やして<br>ください。                                |
|                                   | 商品管理番号(商品URL)が入力されていません。                          | 商品管理番号(商品URL)に何も入力されていない場合に出るエ<br>ラーです。          | item Robotでは商品管理番号(商品URL)が必須となるので、必ず入力を<br>行ってからインポートしてください。                                                          |
|                                   | ×××がOOバイトを超えています。                                 | 文字数上限を超えている場合に出るエラーです。                           | 〇〇に当てはまる数字のbyte以内で入力をしてください。                                                                                          |
|                                   | ×××はムムで入力してください。                                  | ×××にムム以外が含まれている場合に出るエラーです。                       | △△に当てはまるもののみで入力をしてください。<br>複数ある場合もございます。                                                                              |
| 【item Robot】 ショップタブCSVインポート処理結果通知 | 表示価格は数字またはopenを入力してください。                          | 表示価格に数字、open以外が含まれている場合に出るエラーです。                 | 基本的には数字を入力してください。<br>オープン価格にしたい場合は「open」と入力してください。                                                                    |
|                                   | 消費税は0または1を入力してください。                               | 消費税に0か1以外が含まれている場合に出るエラーです。                      | 消費税は0か1で指定をしてください。<br>0:消費税別<br>1:消費税込                                                                                |
|                                   | 送料は0または1を入力してください。                                | 送料に0か1以外が含まれている場合に出るエラーです。                       | 送料は0か1で指定をしてください。<br>0:送料別<br>1:送料込                                                                                   |
|                                   | 倉庫指定は0または1を入力してください。                              | 倉庫指定に0か1以外が含まれている場合に出るエラーです。                     | 倉庫指定は0か1で指定をしてください。<br>0:販売中<br>1:倉庫に入れる                                                                              |
|                                   | タグIDは数字、スラッシュで入力してください。                           | タグIDに数字、スラッシュ以外が含まれている場合に出るエラー<br>です。            | タグIDは数字で入力してください。<br>複数のタグIDを区切る場合のみ、スラッシュを入力してください。                                                                  |
|                                   | 商品情報レイアウトは半角数字で入力してください。                          | 商品情報レイアウトに半角数字以外が含まれている場合に出る<br>エラーです。           | 商品テンプレートのパターンは数字で指定してください。<br>1:テンプレートA<br>2:テンプレートB<br>3:テンプレートC<br>4:テンプレートD<br>5:テンプレートE<br>6:テンプレートF<br>8:テンプレートG |
|                                   | 販売期間は数字、スラッシュ、コロン、スペースで入力し<br>てください。              | - 販売期間に数字、スラッシュ、コロン、スペース以外が含まれてい<br>る場合に出るエラーです。 | 販売期間には数字、スラッシュ、コロン、スペースで入力してください。<br>日と時間の間、開始と終了の間は半角スペース区切りとなります。<br>【入力例】<br>2016/06/01 09:00 2016/12/31 23:59     |

|                                   | 1                                   |                                                 |                                                                                                    |
|-----------------------------------|-------------------------------------|-------------------------------------------------|----------------------------------------------------------------------------------------------------|
| 【item Robot】 ショップタブCSVインボート処理結果通知 | ポイント変倍率は半角数字で入力してください。              | ポイント変倍率に半角数字以外が含まれている場合に出るエラー<br>です。            | ポイント変倍率には半角数字のみで入力してください。<br>0:個別設定しない<br>2~20:2~20倍                                                              |
|                                   | ボイント変倍率適用期間は数字、アンダーバーで入力<br>してください。 | ポイント変倍率適用期間に数字、アンダーバー以外が含まれてい<br>る場合に出るエラーです。   | ポイント変倍率適用期間には数字、アンダーバーのみで入力してください。<br>【入力例】<br>2016060100_2016061523                                              |
|                                   | 二重価格文言管理番号は半角数字で入力してくださ<br>い。       | ニ重価格文言管理番号に半角数字以外が含まれている場合に<br>出るエラーです。         | 二重価格文言管理番号は数字で指定してください。<br>0: 自動選択<br>1: 当店通常価格<br>2: メーカー希望小売価格                                                  |
|                                   | あす楽配送管理番号は半角数字で入力してください。            | あす楽配送管理番号に半角数字以外が含まれている場合に出る<br>エラーです。          | あす楽配送管理番号は数字で指定してください。<br>0:あす楽設定しない<br>1より大きい数字:あす楽設定する(設定して頂いているあす楽管理番号を<br>入力)                                 |
|                                   | 送料区分1は半角数字で入力してください。                | 送料区分1に半角数字以外が含まれている場合に出るエラーで<br>す。              | 送料区分1設定時の区分番号(1~15)のいずれかを入力してください。                                                                                |
|                                   | 送料区分2は半角数字で入力してください。                | -<br>送料区分2に半角数字以外が含まれている場合に出るエラーで<br>す。         | 送料区分2設定時の区分番号(1~15)のいずれかを入力してください。                                                                                |
|                                   | 代引料は0または1を入力してください。                 | 代引料に0か1以外が含まれている場合に出るエラーです。                     | 代引料は0か1で指定をしてください。<br>0:代引料別<br>1:代引料込み                                                                           |
|                                   | 商品問い合わせボタンは0または1を入力してください。          | 商品問い合わせボタンに0か1以外が含まれている場合に出るエ<br>ラーです。          | 商品問い合わせボタンは0か1で指定をしてください。<br>0:ボタンつけない<br>1:ボタンつける                                                                |
|                                   | 在庫あり時納期管理番号は半角数字で入力してくださ<br>い。      | 在庫あり時納期管理番号に半角数字以外が含まれている場合に<br>出るエラーです。        | 納期情報設定の納期管理番号を入力してください。                                                                                           |
|                                   | 在庫切れ時納期管理番号は半角数字で入力してくださ<br>い。      | 在庫切れ時納期管理番号に半角数字以外が含まれている場合<br>に出るエラーです。        | 納期情報設定の納期管理番号を入力してください。                                                                                           |
|                                   | 在庫切れ時の注文受付は0または1を入力してくださ<br>い。      | 在庫切れ時の注文受付に0か1以外が含まれている場合に出るエ<br>ラーです。          | 在庫切れ時の注文受付は0か1で指定をしてください。<br>0:受け付けない<br>1:受け付ける                                                                  |
|                                   | 販売期間指定(開始日時)を確認してください。              | 販売期間の開始日時が実際の日時と異なっていたり、フォーマットが正しくない場合に出るエラーです。 | 販売期間には数字、スラッシュ、コロン、スペースで入力してください。<br>日と時間の間、開始と終了の間は半角スペース区切りとなります。<br>【入力例】<br>2016/06/01 09:00 2016/12/31 23:59 |

|                                  |                                 |                                                                                                | -                                                                                                    |
|----------------------------------|---------------------------------|------------------------------------------------------------------------------------------------|----------------------------------------------------------------------------------------------------|
| 【item Robot】ショップタブCSVインボート処理結果通知 | 販売期間指定(終了日時)を確認してください。          | 販売期間の終了日時が実際の日時と異なっていたり、フォーマットが正しくない場合に出るエラーです。                                                | 販売期間には数字、スラッシュ、コロン、スペースで入力してください。<br>日と時間の間、開始と終了の間は半角スペース区切りとなります。<br>【入力例】<br>2016/06/01 09:00 2016/12/31 23:59                                                                                                    |
|                                  | ポイント変倍率は、2~20倍で設定してください。        | ポイント変倍率に0、2~20以外の数字が含まれている場合に出<br>るエラーです。                                                      | ポイント変倍率には半角数字のみで入力してください。<br>0:個別設定しない<br>2~20:2~20倍                                                                                                    |
|                                  | ポイント変倍率適用期間(開始日時)を確認してくださ<br>い。 | ポイント変倍率適用期間の開始日時が実際の日時と異なってい<br>たり、フォーマットが正しくない場合に出るエラーです。                                     | ポイント変倍率適用期間には数字、アンダーバーのみで入力してください。<br>【入力例】<br>2016060100_2016061523                                                                                                    |
|                                  | ポイント変倍率適用期間(終了日時)を確認してくださ<br>い。 | ポイント変倍率適用期間の終了日時が実際の日時と異なってい<br>たり、フォーマットが正しくない場合に出るエラーです。                                     | ポイント変倍率適用期間には数字、アンダーバーのみで入力してください。<br>【入力例】<br>2016060100_2016061523                                                                                                    |
|                                  | -                               | エラーメッセージは出ませんが、商品属性(値)で「-(ハイフン)」を<br>指定した場合に「-(ハイフン)」が文字化けしてインポート出来な<br>い(登録されずに空欄になる)場合があります。 | 「-(ハイフン)」には様々な種類(文字コード違い)のものがありますが、item<br>Robotでは楽天が推奨している文字コードの「-(ハイフン)」のみ有効となり<br>ます。<br>そのため、楽天が推奨しているU+002D ハイフンマイナスの「-」以外を利<br>用した際、CSVインボート時に置換を行っておりますが、インボート時に「-<br>(ハイフン)」自体が文字化けをしていたり、item Robotで未対応の文字コー<br>ドの「-(ハイフン)」があった場合には、インボートされません。<br>商品属性(値)で「-(ハイフン)」が登録されていない場合は、インボートした<br>CSVをご確認いただき、推奨の「-(ハイフン)」入れた後、再度インボートし<br>てください。 |

| item-cat.csv                              |                   |                                                              |                                                                              |  |  |
|-------------------------------------------|-------------------|--------------------------------------------------------------|------------------------------------------------------------------------------|--|--|
| メールタイトル                                   | エラーメッセージ          | 原因                                                           | 解決方法                                                                         |  |  |
| 【item Robot】 ショップタブカテゴリCSVインポート処理結<br>果通知 | 商品コードが特定できませんでした。 | item Robotのメインデータの商品コードとカテゴリCSVにある商品<br>コードが一致しない場合に出るエラーです。 | インポートする予定のカテゴリCSVと紐づく商品をitem Robotにあらかじめ<br>登録して頂いてから、再度カテゴリOSVをインポートしてください。 |  |  |